# Compra rápida

- Objetivo
- Configurações
- Processos

# Objetivo

O processo de **Compra Rápida** visa facilitar a gestão de compras, oferecendo uma abordagem ágil e simplificada para identificar as necessidades de aquisição de uma empresa. Com esse recurso, é possível gerar rapidamente registros de **Solicitações de Compra** e **Pedidos de Compra**.

Desenvolvido especialmente para empresas que operam com o método de revenda de mercadorias, o processo não realiza a análise de estruturas de itens ou produtos semiacabados para o cálculo das necessidades.

A ferramenta pode ser utilizada em diversos cenários, como:

### Exemplo

- **Cenário 1**: Empresas sem filiais que trabalham com mercadorias para revenda podem utilizar o recurso para suprir suas necessidades de compra com base em sua carteira de pedidos e para manter um estoque mínimo de mercadorias.
- **Cenário 2**: Empresas com várias filiais que atuam como centros de distribuição podem inserir todos os almoxarifados das filiais no processo, gerando uma demanda consolidada para atender a todas as unidades.

# Configurações

# Necessidade de Compra

Para assegurar o funcionamento adequado da ferramenta, é necessário configurar os **almoxarifados** que serão utilizados no cálculo das **necessidades de compra**. Somente os almoxarifados com o campo **Soma ao saldo de estoque** marcado como **Sim** serão considerados.

A configuração deve ser realizada por meio do **Módulo Estoque > Almoxarifados**. A tela de consulta **Almoxarifados** será exibida, permitindo adicionar um novo almoxarifado ao clicar no botão **Novo** ou a consulta e modificação de registros existentes.

| Estoque              |                                                                                                    |                                                                                                    |                                                                                                    |                                                                                                    |
|----------------------|----------------------------------------------------------------------------------------------------|----------------------------------------------------------------------------------------------------|----------------------------------------------------------------------------------------------------|----------------------------------------------------------------------------------------------------|
|                      | Almoxarifados                                                                                                    |                                                                                                    |                                                                                                    |                                                                                                    |
| ),<br>Pesquisa geral |                                                                                                    | Conta contábil                                                                                                    | Q v                                                                                                    |                                                                                                    |
| Filal                | safe Mercia                                                                                                    | Q, ~ Ativo                                                                                                    | Sim v                                                                                                    |                                                                                                    |
| esquisar 🗅 No        | vo Mais opçõe                                                                                                    | . Y                                                                                                    |                                                                                                    |                                                                                                    |
| Código               | Nome abreviado                                                                                                    | Descrição                                                                                                    | Filial Implentação Conta contábil Tipo                                                                                                    |                                                                                                    |
| 1                    | M_MP                                                                                                    | Matéria-prima - MATRIZ                                                                                                    | Really Market 01/01/2019 Matéria-prima                                                                                                    |                                                                                                    |
| 6                    | 10,00                                                                                                    | Produkt Audiatic (MATR)                                                                                                    | Almovarifado – D ×                                                                                                    |                                                                                                    |
| 29                   | (C) (SAMA)                                                                                                    | ter manufergite (marrie)                                                                                                    |                                                                                                    |                                                                                                    |
| 43                   | ALCOHOLDS.                                                                                                    | Marries cartes - marries                                                                                                    | Código 1                                                                                                    |                                                                                                    |
| 45                   | 00013                                                                                                    | Base Fernercole (MATR)                                                                                                    | Descrição Matéria-prima - MATRIZ                                                                                                    |                                                                                                    |
| 48                   | 1011110                                                                                                    | Boar (Signal - Milling)                                                                                                    |                                                                                                    |                                                                                                    |
| 53                   | 80.580.                                                                                                    | Base county database                                                                                                    | VCDH SDAVISO W-WI-                                                                                                    |                                                                                                    |
| 54                   | 1000                                                                                                    | Base Tasse Torest Married                                                                                                    | Tipo Matéria-prima V 🔘                                                                                                    |                                                                                                    |
| 61                   | Sec.20                                                                                                    | marrier anger sarrier                                                                                                    | Implantação 01/01/2019                                                                                                    |                                                                                                    |
| 63                   | 10,000                                                                                                    | States de States and and                                                                                                    | For sector community                                                                                                    |                                                                                                    |
| 04                   | No. No. ON                                                                                                    | Merces data internet                                                                                                    |                                                                                                    |                                                                                                    |
| 00                   | au Chaine                                                                                                    | Annual Contractor Contractor                                                                                                    | Conta contabe                                                                                                    |                                                                                                    |
| 81                   | 10, 190, 00                                                                                                    | Rougest (1990) And (1997)                                                                                                    | Some ao saldo de Sim 🗸 🕕                                                                                                    |                                                                                                    |
| 92                   | an other than the                                                                                                    | Property lines (1997)                                                                                                    |                                                                                                    |                                                                                                    |
| 89                   | In column                                                                                                    | Address of the local day of the local day of the local da                                                                                                    | Exporta Web                                                                                                    |                                                                                                    |
| 08                   | an citizer                                                                                                    | Salar-In-Chanalan-Shi- (AACHE)                                                                                                    |                                                                                                    |                                                                                                    |
| 109                  | 10.00                                                                                                    | Intelliging care desceries (and the                                                                                                    | 🛅 Sahver 🗶 Cancelar                                                                                                    |                                                                                                    |
| 111                  | 101000                                                                                                    | BALL TOWNER - DOWNER - TANKING                                                                                                    | 25/03/2024 Matéria-prima                                                                                                    |                                                                                                    |
|                      | Fild<br>State of the second second sec | Title         None developed           Ching to         None developed           Ching to         None developed           1         M.Mole           20            20            40            40            41            42            43            44            45            46            47            48            49            40            41            42            43            44            45            46            47            48            49            40            41            42            43            44            45            46            47 <td>Not         Not         Not<td>Name     Output       Color     Marine prena - NATAZZ       Color     Marine prena - NATAZZ       Color     Marine prena - NATAZZ       Color     Marine prena - NATAZZ       Color     Marine prena - NATAZZ       Color     Marine prena - NATAZZ       Color     Marine prena - NATAZZ       Color     Color       Color     Color       Color</td></td> | Not         Not         Not <td>Name     Output       Color     Marine prena - NATAZZ       Color     Marine prena - NATAZZ       Color     Marine prena - NATAZZ       Color     Marine prena - NATAZZ       Color     Marine prena - NATAZZ       Color     Marine prena - NATAZZ       Color     Marine prena - NATAZZ       Color     Color       Color     Color       Color</td> | Name     Output       Color     Marine prena - NATAZZ       Color     Marine prena - NATAZZ       Color     Marine prena - NATAZZ       Color     Marine prena - NATAZZ       Color     Marine prena - NATAZZ       Color     Marine prena - NATAZZ       Color     Marine prena - NATAZZ       Color     Color       Color     Color       Color |

#### 🚹 Informação

Os almoxarifados marcados como **Sim** serão considerados no estoque mínimo para o cálculo das necessidades de compra e na consulta de preço e estoque.

#### Exemplo

Almoxarifados que não devem ter esse parâmetro marcado incluem aqueles destinados a **defeitos, sobras, garantias, entre outros**.

## Estoque mínimo e máximo dos itens

Existem duas formas de realizar o controle de estoque mínimo e máximo de itens no sistema:

 Controle por item: para realizar o controle de estoque por item, é necessário preencher o campo Estoque mínimo no cadastro do item;

| ŵ        | useau na                                |               |          |                     |                  |        |                       |               |                  |              |               |        |           |            | = <b>()</b> |
|----------|-----------------------------------------|---------------|----------|---------------------|------------------|--------|-----------------------|---------------|------------------|--------------|---------------|--------|-----------|------------|-------------|
| =        | Estoque Iter                            | ns e serviços | Item     |                     |                  |        |                       |               |                  |              |               |        |           |            |             |
| ÷        | < Identificação                         | Unidades      | Compra   | Venda               | Estoque          | Fiscal | Descrições adicionais | Almosarifados | Itens associados | Fornecedores | Contabilidade | Cent > |           | Item 24630 |             |
| <u>~</u> | Estoque minimo                          |               | 10,00    | Estoque máximo      | 0,0              | 0      |                       |               |                  |              |               |        |           | Cabo teste |             |
| ŵ        | É um Kit                                |               |          | Em desativação      | 0 /              |        |                       |               |                  |              |               |        |           | Bloqueado  |             |
| &        | Obs. estoque                            |               |          | Nequisito este item |                  |        |                       |               |                  |              |               |        | ∠ Ø Anex  | 05         | +           |
| 峇        |                                         |               |          |                     |                  |        |                       |               |                  |              |               |        | ○ IQ Anot | ações      | +           |
|          | Controle de lotes                       |               |          | Validade por lote   | 0 645            |        |                       |               |                  |              |               |        |           |            |             |
| \$       | Produção                                |               |          |                     | 0                |        |                       |               |                  |              |               |        |           |            |             |
|          | Produzo este item                       |               |          | N° série industrial | 0/               | ล      |                       |               |                  |              |               |        |           |            |             |
|          | Obs. produção                           |               | <u>~</u> | custo de produção   | 0,00             |        |                       |               |                  |              |               |        |           |            |             |
|          |                                         |               |          |                     |                  |        |                       |               |                  |              |               |        |           |            |             |
|          | Serviço<br>Utilizo este item no serviço |               |          | Unidade serviço     |                  |        |                       |               |                  |              |               |        |           |            |             |
|          |                                         |               |          |                     | Salvar 🖽 Canvala |        |                       |               |                  |              |               |        |           |            |             |
|          |                                         |               |          |                     |                  |        |                       |               |                  |              |               |        |           |            |             |
|          |                                         |               |          |                     |                  |        |                       |               |                  |              |               |        |           |            |             |
|          |                                         |               |          |                     |                  |        |                       |               |                  |              |               |        |           |            |             |
|          |                                         |               |          |                     |                  |        |                       |               |                  |              |               |        |           |            |             |
|          |                                         |               |          |                     |                  |        |                       |               |                  |              |               |        |           |            |             |
|          |                                         |               |          |                     |                  |        |                       |               |                  |              |               |        |           |            |             |
|          |                                         |               |          |                     |                  |        |                       |               |                  |              |               |        | 🖌 Libera  | ritem      |             |

Acesso em: Módulo Estoque > Itens e serviços > Botão Novo > Aba Estoque.

 Controle por almoxarifado: para controlar o estoque mínimo e máximo por almoxarifado do item, é necessário que o almoxarifado esteja parametrizado para receber valores de estoque mínimo e máximo, marcando a opção Estoque mínimo e máximo por almoxarifado. Os valores podem ser zerados conforme necessário.

| * v      | useau wz                                                       |                                                               |                                  | . <b></b>                        |
|----------|----------------------------------------------------------------|---------------------------------------------------------------|----------------------------------|----------------------------------|
| =        | Estoque Itens e serviços Item Almoxarifados                    |                                                               |                                  |                                  |
| ŧ        | C Identificação Unidades Compra Venda Estoque                  | Fiscal Descrições adicionais Almoxarifad                      | os Itens associados Fornecedores | Contabilidade Cent > Item 24631  |
| <u>₩</u> | Item Case teste (24631)                                        |                                                               |                                  | Case teste                       |
| ŵ        | Ativo Sim v Em Inventário Não, Sim v                           |                                                               |                                  | Bloqueado                        |
| æ        | Q. Pesquisar D. Novo Mais oppões V                             |                                                               |                                  |                                  |
| ¥        | Pilai Aimoontoo                                                |                                                               | Saido Em Inventano               | Estoque minimo                   |
|          | Almoxarifade                                                   | do item                                                       | - D ×                            |                                  |
| \$       | Almoustitude                                                   | Produto Acabado - MATRIZ (6)                                  | Q ~                              |                                  |
|          | barra                                                          | Estoque mínimo e máximo por almoxarifado 🗌 Item em inventário |                                  |                                  |
|          | Estoque mínimo                                                 | 0,00 Estoque máximo 0,00                                      |                                  |                                  |
|          | Septo                                                          | Q, ~ Adicionar                                                |                                  |                                  |
|          |                                                                | Código Descrição                                              | _                                |                                  |
|          |                                                                |                                                               |                                  |                                  |
|          |                                                                |                                                               |                                  |                                  |
|          |                                                                | D Selva                                                       | ir 🗙 Cancelar                    |                                  |
|          |                                                                |                                                               |                                  |                                  |
|          |                                                                |                                                               |                                  |                                  |
|          | ≪ <   Nigina 0 de 0   > >>   C Nentum registro para exibir 🖷 🔍 |                                                               |                                  |                                  |
|          |                                                                |                                                               |                                  | 🛍 Səhər 🗵 Canoəlar 🖌 Liberaritem |

Os itens não podem ter diferentes parametrizações de estoque mínimo e máximo entre os almoxarifados definidos. Portanto, se um item estiver configurado para controle de estoque mínimo e máximo por almoxarifado, todos os almoxarifados associados a esse item devem adotar essa configuração.

- Quando o estoque mínimo é definido no almoxarifado, o sistema utiliza os dados cadastrados no almoxarifado;
- Quando o estoque mínimo é definido no item, o sistema utiliza os dados cadastrados na aba de estoque do item;
- Quando o estoque mínimo é definido tanto no almoxarifado quanto no item, o sistema considera apenas os dados cadastrados no almoxarifado.

### Tipo de entrada padrão

Para geração de pedidos de compra, é necessário que existam tipos de entrada padrão cadastradas. A busca por esses tipos de entrada será realizada conforme o processo padrão do sistema.

# Processos

Ao acessar o Módulo Compras > Compra rápida, a tela Compra rápida será exibida. Na parte superior, encontram-se os parâmetros Analisar carteira de pedidos em aberto, Analisar itens com estoque abaixo do mínimo e Analisar demanda de compra de todas as filiais (consolidado), que serão utilizados para o cálculo da necessidade. Os campos de filtros disponíveis são Fornecedor, Almoxarifado, Grupo do item e Emissão.

| ~     | useau na    |                                                            |                                        |                            |                               |                         |                            |                              | = = 😚                           |
|-------|-------------|------------------------------------------------------------|----------------------------------------|----------------------------|-------------------------------|-------------------------|----------------------------|------------------------------|---------------------------------|
| =     | Compras     | Compra rápida                                              |                                        |                            |                               |                         |                            |                              |                                 |
| +     |             | Analisar carteira de pecidos em aberto O Analisar itens co | im estoque abaixo do mínimo 🛛 🔲 Analis | ar demanda de compra de to | odas as filiais (consolidado) |                         |                            |                              |                                 |
| 12    | Fornecedor  |                                                            | Q, ⊻ Emissão Este mês                  | 01/08/2024                 | 31/08/2024                    |                         |                            |                              |                                 |
|       | Almoxantado | Cilcular necessidade de comore                             | U, ✓ Grupo do item                     |                            |                               | <u> </u>                |                            |                              |                                 |
| 427   |             | Cardon Accession of Compto                                 |                                        |                            |                               |                         |                            |                              |                                 |
| æ     | Item        | Descrição                                                  |                                        | (+) Demanda                | (+) Estoque mínimo            | (-) Estoque considerado | (-) Compras previstas      | (=) Necessidade              | Comprar                         |
| 坒     |             |                                                            |                                        |                            |                               |                         |                            |                              |                                 |
|       |             |                                                            |                                        |                            |                               |                         |                            |                              |                                 |
| ŝ     |             |                                                            |                                        |                            |                               |                         |                            |                              |                                 |
|       |             |                                                            |                                        |                            |                               |                         |                            |                              |                                 |
| FEED. |             |                                                            |                                        |                            |                               |                         |                            |                              |                                 |
|       |             |                                                            |                                        |                            |                               |                         |                            |                              |                                 |
|       |             |                                                            |                                        |                            |                               |                         |                            |                              |                                 |
|       |             |                                                            |                                        |                            |                               |                         |                            |                              |                                 |
|       |             |                                                            |                                        |                            |                               |                         |                            |                              |                                 |
|       |             |                                                            |                                        |                            |                               |                         |                            |                              |                                 |
|       |             |                                                            |                                        |                            |                               |                         |                            |                              |                                 |
|       |             |                                                            |                                        |                            |                               |                         |                            |                              |                                 |
|       |             |                                                            |                                        |                            |                               |                         |                            |                              |                                 |
|       |             |                                                            |                                        |                            |                               |                         |                            |                              |                                 |
|       |             |                                                            |                                        |                            |                               |                         |                            |                              |                                 |
|       |             |                                                            |                                        |                            |                               |                         |                            |                              |                                 |
|       |             |                                                            |                                        |                            |                               |                         | Definir fornecedor 🖌 Gerar | solicitação 🗸 🖌 Gerar pedido | <ul> <li>✓ Finalizar</li> </ul> |

• Filtros

- Fornecedor: filtra os itens de acordo com o fornecedor padrão definido no cadastro (Cadastro do item/ aba Fornecedores);
- Grupo do item: filtra os itens conforme o grupo do item informado no cadastro de itens;
- Almoxarifado: esse filtro é obrigatório e permite a seleção de múltiplos almoxarifados.
   É utilizado para calcular as colunas Demanda e Estoque considerado. O sistema exibirá apenas os pedidos de venda relacionados aos almoxarifados selecionados e calculará o saldo disponível do item somando o estoque disponível nos almoxarifados informados.

#### • Parâmetros

- Analisar carteira de pedidos em aberto: quando habilitado, o sistema verifica a carteira de pedidos em aberto e determina a demanda necessária para suprir a carteira;
- Analisar itens com estoque abaixo do mínimo: quando habilitado, o sistema verifica os itens cujo saldo de estoque está abaixo do mínimo e sugere na necessidade de reposição;
- Analisar demanda de compra de todas as filiais (consolidado): quando habilitado, o sistema analisa as demandas (pedidos de compra e requisições) de todas as filiais, em vez de analisar apenas da filial logada. O sistema realiza a busca consolidada, permitindo que a filial acessada funcione como um centro de distribuição e faça compras para atender às necessidades de todas as filiais. Esta funcionalidade pode ser visualizada na coluna Compras previstas, que exibirá o total de pedidos de todas as filiais.

### Calcular a necessidade de compra

Para iniciar a análise, é necessário selecionar os **Almoxarifados** e/ou o **Grupo do item** e clicar no botão **Calcular necessidade de compra**. O sistema listará os registros com base nos parâmetros e filtros informados.

| * | useau vz                   |                            |                                            |            |                            | PROPERTY OF         | MOLDER Ava         | Re Maria                     |                         |                             | ર 📰 📽                      | <b>2 1</b> | 8     |
|---|----------------------------|----------------------------|--------------------------------------------|------------|----------------------------|---------------------|--------------------|------------------------------|-------------------------|-----------------------------|----------------------------|------------|-------|
| = | Compras                    | s Compra rápida            | ]                                          |            |                            |                     |                    |                              |                         |                             |                            |            |       |
| ÷ |                            | Analisar carteira de pe    | edidos em aberto 🛛 Analisar itens com esto | que abaix  | o do minimo (              | Analisar deman      | da de compra de to | das as filiais (consolidado) |                         |                             |                            |            |       |
| ~ | Fornecedor<br>Almovarifado |                            | t de referenzamente - star anzar taten, El | Q v<br>Q v | Emissão V<br>Grupo do item | Este mês 🔍          | 01/08/2024         | 31/08/2024                   | Q, ~                    |                             |                            |            |       |
| ŵ |                            | Produto Acabado - MATRIZ ( | (6)                                        | ×          |                            | Produto acabado (2) |                    |                              | ×                       |                             |                            |            |       |
| æ |                            |                            |                                            |            |                            |                     |                    |                              |                         |                             |                            |            |       |
| 峕 | l                          | Calcular ne                | ecessidade de compra                       |            |                            |                     |                    |                              |                         |                             |                            |            | -     |
|   |                            | lten                       | Descrição                                  |            |                            |                     | (+) Demanda        | (+) Estoque mínimo           | (-) Estoque considerado | (-) Compras previstas       | (=) Necessidade            | Co         | mprør |
| Ş |                            |                            |                                            |            |                            |                     |                    |                              |                         |                             |                            |            |       |
| æ |                            |                            |                                            |            |                            |                     |                    |                              |                         |                             |                            |            |       |
|   |                            |                            |                                            |            |                            |                     |                    |                              |                         |                             |                            |            |       |
|   |                            |                            |                                            |            |                            |                     |                    |                              |                         |                             |                            |            |       |
|   |                            |                            |                                            |            |                            |                     |                    |                              |                         |                             |                            |            |       |
|   |                            |                            |                                            |            |                            |                     |                    |                              |                         |                             |                            |            |       |
|   |                            |                            |                                            |            |                            |                     |                    |                              |                         |                             |                            |            |       |
|   |                            |                            |                                            |            |                            |                     |                    |                              |                         |                             |                            |            |       |
|   |                            |                            |                                            |            |                            |                     |                    |                              |                         |                             |                            |            |       |
|   |                            |                            |                                            |            |                            |                     |                    |                              |                         |                             |                            |            |       |
|   |                            |                            |                                            |            |                            |                     |                    |                              |                         |                             |                            |            |       |
|   |                            |                            |                                            |            |                            |                     |                    |                              |                         |                             |                            |            | _     |
|   |                            |                            |                                            |            |                            |                     |                    |                              |                         | Definir fomecedor 🖌 Gerar s | Nicitação 🗸 🖌 Gerar pedide | i 🗸 🖌 Fina | lizar |

### Grid de itens

Nessa *grid*, é possível visualizar as seguintes colunas com as informações sobre cada item: **Item, Descrição, (+) Demanda, (+) Estoque mínimo, (-) Estoque considerado, (-) Compras previstas, (=) Necessidade** e **Comprar**. Além disso, são exibidos os ícones: (\, Q, m), \,

Após a geração da análise, os itens são agrupados pelo fornecedor padrão. Quando um item não possui um fornecedor padrão, ele é exibido na lista como **Sem fornecedor**.

| *   | useau na       |                                                                        | PREALD TECHNOLOG                         | D. Facally: Marca                     |                         |                          | R 🗰 🖤                          | ≅ ⊨ 🚱           |
|-----|----------------|------------------------------------------------------------------------|------------------------------------------|---------------------------------------|-------------------------|--------------------------|--------------------------------|-----------------|
| =   | Compras        | Compra rápida                                                          |                                          |                                       |                         |                          |                                |                 |
| ÷.  |                | Analisar carteira de pedidos em aberto C Analisar itens com estoque ab | aixo do mínimo 🛛 Analisar demanda de com | pra de todas as filiais (consolidado) |                         |                          |                                |                 |
| 1   |                |                                                                        |                                          |                                       |                         |                          |                                |                 |
| -   |                |                                                                        |                                          |                                       |                         |                          |                                |                 |
| •   |                |                                                                        |                                          |                                       |                         |                          |                                |                 |
| æ   |                | Marca alfada                                                           |                                          |                                       |                         |                          |                                |                 |
| 峕   |                | NOVO CARCIED                                                           |                                          |                                       |                         |                          |                                | T               |
|     | Item           | Descrição                                                              | (+) Demanda                              | (+) Estoque minimo                    | (-) Estoque considerado | (+) Compras previstas    | (=) Necessidade                | Comprar 1       |
| - C | Sem fornecedor |                                                                        |                                          |                                       |                         |                          |                                |                 |
| \$  | © Q € 21384    | Miles' e apos angere ar the task was men an errorande at               | 43,00                                    | 0,00                                  | 0,00                    | 0,00                     | 43,00                          | 43,00           |
| _   | () Q () 24525  | Table at agrice the of                                                 | 0,00                                     | 5,00                                  | 0,00                    | 0,00                     | 5,00                           | 5,00            |
| I   | 0 0 0 24635    | Botalo volume mass                                                     | 2,00                                     | 0,00                                  | 0,00                    | 0,00                     | 2,00                           | 2,00            |
|     |                |                                                                        |                                          |                                       |                         |                          |                                |                 |
|     |                |                                                                        |                                          |                                       |                         | Definir fornecedor 🖌 Ger | ar solīcitação 🖂 🖌 Gerar pedid | o 🖂 🖌 Finalizar |

• Item e Descrição: exibem, respectivamente, a identificação e a descrição do item;

- (+) Demanda: exibe o saldo do item na carteira de pedidos que foi considerada no cálculo da necessidade;
- (+) Estoque mínimo: exibe o estoque mínimo considerado para o cálculo da necessidade;

O item pode ser configurado com duas formas de estoque mínimo:

- Por item: o sistema utiliza o estoque mínimo informado na aba Estoque do cadastro do item;
- **Por almoxarifado**: o sistema soma o estoque mínimo dos almoxarifados selecionados no filtro **Almoxarifados**.
- (-) Estoque considerado: exibe o estoque que foi considerado para o cálculo da necessidade;
- (-) Compras previstas: exibe a soma das compras previstas que foram consideradas no cálculo da necessidade. Esta coluna inclui solicitações, compras em andamento (painel de compras) e pedidos de compras;
- (=) Necessidade: exibe o resultado da análise para compra;
- Comprar: exibe a quantidade que deve ser comprada.

#### Observação

O cálculo das colunas **Necessidade** e **Comprar** também leva em consideração a quantidade reservada de itens. Essa informação pode ser consultada acessando a opção **Visualizar** no ícone  $\mathbf{Q}$  na aba **Estoque**.

Com base nas informações listadas acima, a fórmula aplicada é:

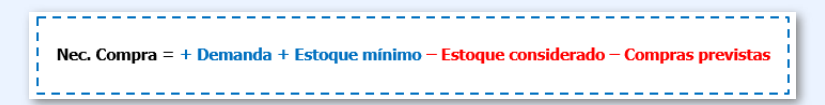

Exemplo de cálculo:

| Processo                | Quantidade                         |
|-------------------------|------------------------------------|
| Demanda                 | 300                                |
| Estoque mínimo          | 12                                 |
| Estoque considerado     | 50                                 |
| Compras previstas       | 0                                  |
| Necessidade de compra = | 300 + 12 <del>- 50 - 0</del> = 262 |

- ( exibe o histórico de compras (últimas compras) e de consumo (requisições) do item analisado ao ser clicado;
- Q exibe as informações dos Pedidos utilizados no cálculo da demanda, o Estoque dos almoxarifados considerados no cálculo e as Compras previstas do item que foram incluídas no cálculo da demanda;
- exibe a tela de Consulta de estoque com os detalhes do item;
- a clicar no ícone localizado no canto direito da tela, a tela Filtro será exibida. Nessa tela, o parâmetro Somente itens com necessidade de compra estará disponível e, por padrão, virá marcado.

#### Informação

Quando este parâmetro está marcado, o sistema exibe somente os itens que possuem valor maior que zero na coluna **Comprar**.

# **Ações**

Após a iniciação da análise, ao clicar no botão **Calcular necessidade de compra**, o sistema listará os registros com base nos parâmetros e filtros aplicados. Com os dados exibidos na tela, algumas ações podem ser realizadas:

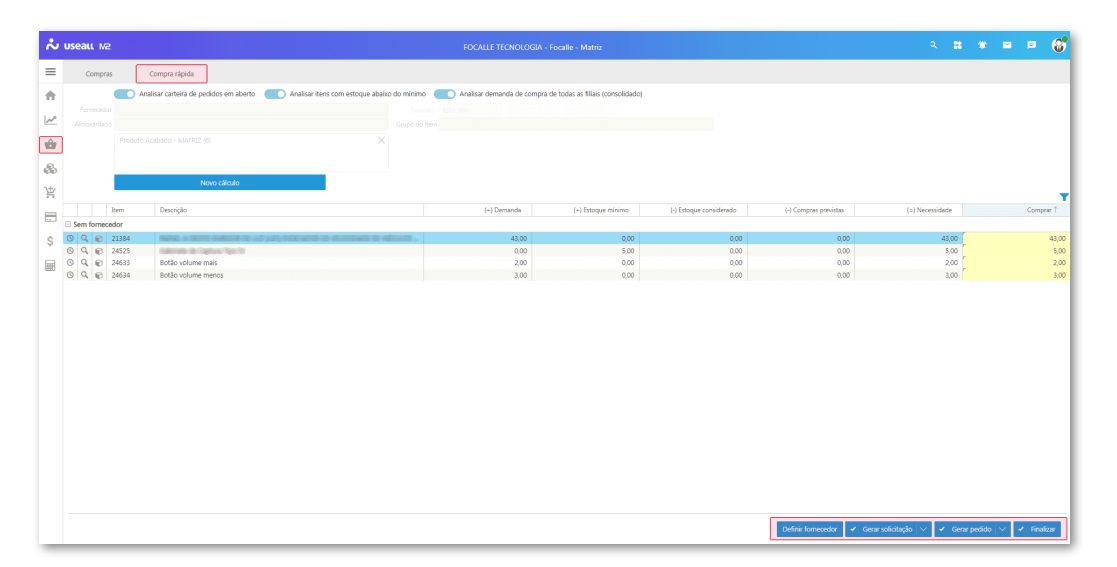

- Definir Fornecedor: define o fornecedor para os registros selecionados. Para definir o fornecedor, podem ser utilizadas as teclas de atalho CTRL + selecionar o registro ou CTRL + A para selecionar todos. Em seguida, deve-se clicar no botão Definir fornecedor;
- Gerar solicitação: ao gerar a solicitação de compra, o sistema agrupa todos os registros selecionados em uma única solicitação. É necessário selecionar os registros desejados e, em seguida, clicar no botão Gerar solicitação. Uma nova tela será exibida com dois campos: Solicitante e Finalidade, cujo preenchimento é obrigatório;
- Gerar o pedido de compra: para gerar um pedido de compra, é necessário informar um fornecedor para cada registro. Com os fornecedores dos registros informados, deve-se selecionar a opção Gerar pedido. Uma nova tela será exibida com dois campos: Solicitante e Finalidade, cujo preenchimento é obrigatório;
- Finalizar: finaliza o processo, gerando uma necessidade com status Processado na tela Necessidade de Compra.

### Dica

- A filial acessada para a compra atua como Centro de Distribuição e será responsável pela geração dos pedidos de compra;
- Ao habilitar o parâmetro Analisar demanda de compra de todas as filiais (consolidado), o sistema considera a demanda de compra nas filiais;
- O estoque considerado nunca é maior que a demanda, ele será sempre igual ou menor;
- O sistema não utiliza o estoque ou saldo de uma filial para abastecer outras filiais. Utiliza o estoque ou saldo da matriz (filial logada).

Acesse a área de vídeos e confira os tutoriais!!

Voltar ao topo